## **05 Translation ?????**

???ID??: 143 | ??: ???? | ?????: Thu, Dec 14, 2017 10:27 AM

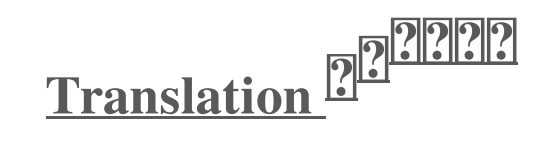

## 

| 1          | <u>''</u> | <u>'' /  </u> | <u>'' /  </u> | 1° /1    | 1° /1    | <u>'' /  </u> | 1° /1    | <u>''</u> | <u>۱</u> , ۱ | 1° /1    | <u>'' /  </u> | <u>''</u> | <u>''</u> | 1° /1    | 1° /1    | <u>۱</u> |
|------------|-----------|---------------|---------------|----------|----------|---------------|----------|-----------|--------------|----------|---------------|-----------|-----------|----------|----------|----------|
|            |           |               |               |          |          |               |          |           |              |          |               |           |           |          |          |          |
| <b>-</b> • |           | <u> </u>      | <u> </u>      | <u> </u> | <u> </u> | <u> </u>      | <u> </u> | <u> </u>  | <u> </u>     | <u> </u> | <u> </u>      | <u> </u>  | <u> </u>  | <u> </u> | <u> </u> |          |

- - i. ??
  - ii. ???!
  - iii. ?!
  - iv. ????

| AU (           | Cittle demo     |                                       |        |
|----------------|-----------------|---------------------------------------|--------|
| EBSKU          | 本地数建改算机 行政型用的   | · · · · · · · · · · · · · · · · · · · |        |
| Edwar          | √ R#EM ¥ EM7E ¥ | अभवते 🖉 हानम्  🚽                      | 图(F8tB |
| eleko:<br>Edua | 0 #98 #800      | 3)                                    | 結婚     |
| 地方の            | G 1 2860296 🚺   | IP Y# day                             | DE 34  |
| il alter       | 23 •            | <i>P</i>                              |        |
| 10.            |                 |                                       |        |
| SWOMO          |                 |                                       |        |
| 1886           | 0               |                                       |        |
|                | 1               |                                       |        |
| emo            | 0               |                                       |        |

III.

Datasheet Create Dataster + BANCH O Desident Management (Desident Million Ling) (Desident falserer Since & Verify Save Resid. Back ameg Base autors strange & Observerors Othini 1.0.0010 Q 10<sup>44</sup> . Dune . a tana hatas В acres in 10,05,04 18 101 g Tarley finite # 33 thigh hole 5 c7 Channe B Paint Divergence C **B** ( Deleter) la .... ingle. 1 Quest + ingen ж Ξ Court Leaded Gower starters? 1.0 Investment of tern fixed (adm 102011 -( in set of the state ( the ) • 101 Hot Law # may comply to bimitate

IV.

| Deutsch Credit balance: (1)   20000 characters. selected text: (2)   B0 characters. (- credit)   Confirm Translate (- credit)   20020202020202020202020202020202020202                                                                                                    | Translate to:                                                                                                    |                                                                                                    | ×                |
|----------------------------------------------------------------------------------------------------|----------------------------------------------------------------------------------------------------|----------------------------------------------------------------------------------------------------|------------------|
| 21212121212121212121212121212121212121                                                                                                    | Deutsch<br>Confirm Translate                                                                                                    | Credit balance: 1<br>20000 characters.<br>selected text: 2<br>80 characters.<br>(- Credit)                                                                                                    |                  |
| 222222222 <confirm translate="">222222222   2280222121212121212121212121212121212121</confirm>                                                                                                    | 2222222222222                                                                                                    | 22 222222222SoldEazy Manual_Plan & F                                                                                                    | Payment          |
| Confirm Translate>[2][2][2][2][2][2][2][2][2][2][2][2][2][                                                                                                    | 777777777                                                                                                    |                                                                                                    |                  |
| Confirm Translate>[2][2][2][2][2][2][2][2][2][2][2][2][2][                                                                                                    |                                                                                                    |                                                                                                    |                  |
| 22:280[2]2[2]2[2]2[2]2[2]2[2]2[2]2[2]2[2]2[2]                                                                                                    | <confirm td="" translate<=""><td>&gt;22222222222222222</td><td></td></confirm>                                                                                                    | >22222222222222222                                                                                                    |                  |
| Image: Solution of the image of the image of the ima |                                                                                                    | >LAAAAAAAAAAAAAAAAAAAAAAAAAAAAAAAAAAAA                                                                                                    | ากกุล            |
| 21212121212121212121212121212121212121                                                                                                    | 121280[212121212121212121                                                                                                    | 2/2/2/Confirm Translate>//2/2/2/2/2/2/2/2/2/2/2/2/2/2/2/2/2/2/                                                                                                    | <u>////</u> 80 [ |
| 21212121212121212121212121212121212121                                                                                                    |                                                                                                    |                                                                                                    |                  |
| Original ( 80 characters ): X   Adaptive Fast Charging Charger-Cable For Samsung Galaxy Note 4 56 Edge Note 5 Translated ( 97 characters ):   Adaptive Schnelle aufladenaufladeeinnerts - Kabel für Samsung Galaxy Note 4 56 Kante Hinweis 3 LT Replace Original Text   Cancel 2/2/2/2/2/2/2/2/2/2/2/2/2/2/2/2/2/2/2/                                                                                                    |                                                                                                    |                                                                                                    |                  |
| Original ( 80 characters ): X<br>Adaptive Fast Charging Charger-Cable For Samsung Galaxy Note 4 S6 Edge Note 5<br>LT<br>Translated ( 97 characters ):<br>Adaptive Schneile aufladenaufladeeinheits - Kabel für Samsung Galaxy Note 4 55<br>Kante Hinweis S LT<br>Replace Original Text Cancel<br>2/2/2/2/2/2/2/2/2/2/2/2/2/2/2/2/2/2/2/                                                                                                    |                                                                                                    | ??????????????????????????????????????                                                                                                    |                  |
| Original ( 80 characters ): X   Adaptive Fast Charging Charger-Cable For Samsung Galaxy Note 4 56 Edge Note 5 Translated ( 97 characters ):   Adaptive Schneile aufladenaufladeemheits - Kabel für Samsung Galaxy Note 4 56 Kante Hinweis 5 LT Replace Original Text   Cancel 2/2/2/2/2/2/2/2/2/2/2/2/2/2/2/2/2/2/2/                                                                                                    | 2222222222222                                                                                                    | ??????????????????????????????????????                                                                                                    |                  |
| Adaptive Fast Charging Charger-Cable For Samsung Galaxy Note 4 56 Edge Note 5<br>LT<br>Translated ( 97 characters ):<br>Adaptive Schneile aufladenaufladeemheits - Kabel für Samsung Galaxy Note 4 56<br>Kante Hinweis 5 LT<br>Replace Original Text<br>Cancel<br>2/2/2/2/2/2/2/2/2/2/2/2/2/2/2/2/2/2/2/                                                                                                    |                                                                                                    | 2222222222222 <replace original="" text="">?</replace>                                                                                                    |                  |
| Translated ( 97 characters ):   Adaptive Schnelle aufladenaufladeeinheits - Kabel für Samsung Galaxy Note 4 56 Kante Hinwets 3 LT   Replace Original Text   Cancel   2/2/2/2/2/2/2/2/2/2/2/2/2/2/2/2/2/2/2/                                                                                                    | 22222222222222<br>original ( 80 characters ):                                                                                                    | 2?????????????????????????????????????                                                                                                    |                  |
| Adaptive Schnelle aufladenaufladeeinheits - Kabel für Samsung Galaxy Note 4 56<br>Kante Hinweis 3 LT     Replace Original Text   Cancel     2/2/2/2/2/2/2/2/2/2/2/2/2/2/2/2/2/2/2/                                                                                                    | Original ( 80 characters ):<br>Adaptive Fast Charging Cha                                                                                                    | 222222222222222 Replace Original Text>2   22222222222 Replace Original Text>2   arger-Cable For Samsung Galaxy Note 4 56 Edge Note 5                                                                                                    |                  |
| Replace Original Text Cancel                                                                                                    | 22222222222222222222222222222222222222                                                                                                    | 22222222222222222222222222222222222222                                                                                                    |                  |
| Replace Original Text   Cancel     2/2/2/2/2/2/2/2/2/2/2/2/2/2/2/2/2/2/2/                                                                                                    | 2 2 2 2 2 2 2 2 2 2 2 2 2 2 2 2 2 2 2 2 2 2 2 2 2 2 2 2 2 2 2 2 2 2 2 2 2 2 2 2 2 2 2 2 2 2 2 2 2 2 2 2 2 2 2 2 2 2 2 2 2 2 2 2 2 2 2 2 2 2 2 2 2 2 2 2 2 2 2 2 2 2 2 2 2 2 2 2 2 2 2 2 2 2 2 2 2 2 2 2 2 2 2 2 2 2 2 2 2 2 2 2 2 2 2 2 2 2 2 | 22222222222222 Replace Original Text>?   arger-Cable For Samsung Galaxy Note 4 56 Edge Note 5   k   haufiadeeinneits - Kabel für Samsung Galaxy Note 4 56                                                                                                    |                  |
| Replace Original Text   Cancel     222222222222222222222222222222222222                                                                                                    | 2 2 2 2 2 2 2 2 2 2 2 2 2 2 2 2 2 2 2 2 2 2 2 2 2 2 2 2 2 2 2 2 2 2 2 2 2 2 2 2 2 2 2 2 2 2 2 2 2 2 2 2 2 2 2 2 2 2 2 2 2 2 2 2 2 2 2 2 2 2 2 2 2 2 2 2 2 2 2 2 2 2 2 2 2 2 2 2 2 2 2 2 2 2 2 2 2 2 2 2 2 2 2 2 2 2 2 2 2 2 2 2 2 2 2 2 2 2 2 | 222222222222222 Replace Original Text>?   arger-Cable For Samsung Galaxy Note 4 56 Edge Note 5   x   x   x   x   x   x   x   x   x   x   x   x   x   x   x   x   x   x   x   x   x   x   x   x   x   x   x   x   x   x   x   x   x   x   x   x   x   x   x   x   x   x   x   x   x   x   x   x   x   x   x   x </td <td></td> |                  |
| Replace Original Text   Cancel     222222222222222222222222222222222222                                                                                                    | 2 2 2 2 2 2 2 2 2 2 2 2 2 2 2 2 2 2 2 2 2 2 2 2 2 2 2 2 2 2 2 2 2 2 2 2 2 2 2 2 2 2 2 2 2 2 2 2 2 2 2 2 2 2 2 2 2 2 2 2 2 2 2 2 2 2 2 2 2 2 2 2 2 2 2 2 2 2 2 2 2 2 2 2 2 2 2 2 2 2 2 2 2 2 2 2 2 2 2 2 2 2 2 2 2 2 2 2 2 2 2 2 2 2 2 2 2 2 2 | 2 2 2 2 2 2 2 2 2 2 2 2 2 2 2 2 2 2 2 2 2 2 2 2 2 2 2 2 2 2 2 2 2 2 2 2 2 2 2 2 2 2 2 2 2 2 2 2 2 2 2 2 2 2 2 2 2 2 2 2 2 2 2 2 2 2 2 2 2 2 2 2 2 2 2 2 2 2 2 2 2 2 2 2 2 2 2 2 2 2 2 2 2 2 2 2 2 2 2 2 2 2 2 2 2 2 2 2 2 2 2 2 2 2 2 2 2 2 2                                                                                 |                  |
| 222222222222222222                                                                                                    | 2 2 2 2 2 2 2 2 2 2 2 2 2 2 2 2 2 2 2 2 2 2 2 2 2 2 2 2 2 2 2 2 2 2 2 2 2 2 2 2 2 2 2 2 2 2 2 2 2 2 2 2 2 2 2 2 2 2 2 2 2 2 2 2 2 2 2 2 2 2 2 2 2 2 2 2 2 2 2 2 2 2 2 2 2 2 2 2 2 2 2 2 2 2 2 2 2 2 2 2 2 2 2 2 2 2 2 2 2 2 2 2 2 2 2 2 2 2 2 | 222222222222222 Replace Original Text>?   arger-Cable For Samsung Galaxy Note 4 56 Edge Note 5   k   haufladeeinneits - Kabel für Samsung Galaxy Note 4 56                                                                                                    |                  |
|                                                                                                    | 2 2 2 2 2 2 2 2 2 2 2 2 2 2 2 2 2 2 2 2 2 2 2 2 2 2 2 2 2 2 2 2 2 2 2 2 2 2 2 2 2 2 2 2 2 2 2 2 2 2 2 2 2 2 2 2 2 2 2 2 2 2 2 2 2 2 2 2 2 2 2 2 2 2 2 2 2 2 2 2 2 2 2 2 2 2 2 2 2 2 2 2 2 2 2 2 2 2 2 2 2 2 2 2 2 2 2 2 2 2 2 2 2 2 2 2 2 2 2 | 22222222222222 Replace Original Text>?   arger-Cable For Samsung Galaxy Note 4 56 Edge Note 5   x   haufladeeinheits - Kabel für Samsung Galaxy Note 4 56                                                                                                    |                  |
|                                                                                                    | 2 2 2 2   Original ( 80 characters ): Adaptive Fast Charging Chill   Adaptive Fast Charging Chill 7   Translated ( 97 characters ): Adaptive Schnelle aufladen   Adaptive Schnelle aufladen 8   Replace Original Text 8                       | 222222222222222222222 Replace Original Text>?   arger-Cable For Samsung Galaxy Note 4 56 Edge Note 5   x   authadeeinheits - Kabel für Samsung Galaxy Note 4 56   t   Cancel                                                                                                    |                  |
|                                                                                                    | 2 2 2 2 2 2 2 2 2 2 2 2 2 2 2 2 2 2 2 2 2 2 2 2 2 2 2 2 2 2 2 2 2 2 2 2 2 2 2 2 2 2 2 2 2 2 2 2 2 2 2 2 2 2 2 2 2 2 2 2 2 2 2 2 2 2 2 2 2 2 2 2 2 2 2 2 2 2 2 2 2 2 2 2 2 2 2 2 2 2 2 2 2 2 2 2 2 2 2 2 2 2 2 2 2 2 2 2 2 2 2 2 2 2 2 2 2 2 2 | 222222222222222222 Replace Original Text>?   arger-Cable For Samsung Galaxy Note 4 56 Edge Note 5   x   haufladeeinneits - Kabel für Samsung Galaxy Note 4 56   t   Cancel                                                                                                    |                  |
|                                                                                                    | 2 2 2 2 2 2 2 2 2 2 2 2 2 2 2 2 2 2 2 2 2 2 2 2 2 2 2 2 2 2 2 2 2 2 2 2 2 2 2 2 2 2 2 2 2 2 2 2 2 2 2 2 2 2 2 2 2 2 2 2 2 2 2 2 2 2 2 2 2 2 2 2 2 2 2 2 2 2 2 2 2 2 2 2 2 2 2 2 2 2 2 2 2 2 2 2 2 2 2 2 2 2 2 2 2 2 2 2 2 2 2 2 2 2 2 2 2 2 2 | 21212121212121212121212121212121212121                                                                                                    |                  |

| \$20         | 81693746           | YRE          | 前行證           | R   | nce | 18.00                          |                               |                |     |            |     |       |       | [     | SBO   | 鼓运城   | 49 B | 1622 |
|--------------|--------------------|--------------|---------------|-----|-----|--------------------------------|-------------------------------|----------------|-----|------------|-----|-------|-------|-------|-------|-------|------|------|
|              | 利登基本資料             | V            | nax.          | 價統  |     | <b>(</b> )付重及條款                | <b>O</b> tame                 |                | ) n | 刮爛片        | ň.  | (     |       | 遼南    | 02    |       | 1    | 2.0  |
| eEay<br>Acct | jéwel-Packaging    | •            | 8.97          | 810 | JP. | Location_UK                    | • Q.108**                     | Germany        | •   | 1)81<br>X* |     | ForPr | ٠     | GTC   |       | 174   | 0    | uo-  |
|              |                    |              |               |     |     |                                | ner/lator (ucceded            |                |     |            |     |       |       |       |       |       |      |      |
| жиени        | <b>RAME</b>        | ebay<br>85/* | ED-AY<br>AURA | 316 | ъя  |                                |                               |                |     |            | 112 | 22    | 016   | Print | Pault | Pest2 | ***  | FC   |
| 2860296      | WB0010-BK-0-38-BK1 | 1            | Germany       | 814 | anc | Month Apple Black 4 in 1 Least | el Cult Branche ung Catal far | THE BLACK CALM | _   |            | 5   | (UR   | 18.99 | 1922  | 0     | \$    |      |      |
|              |                    |              |               |     |     | **                             | ? **                          |                |     |            |     |       |       |       |       |       |      |      |

222 : Holistic Tech - Wed, Dec 13, 2017 4:29 PM. 2222 2561 2

Click Contemport State Contemport State